## 学生後援会ベストセラー本購入申込フォーム 使い方

① フォームの必要項目を記入、次へをクリック

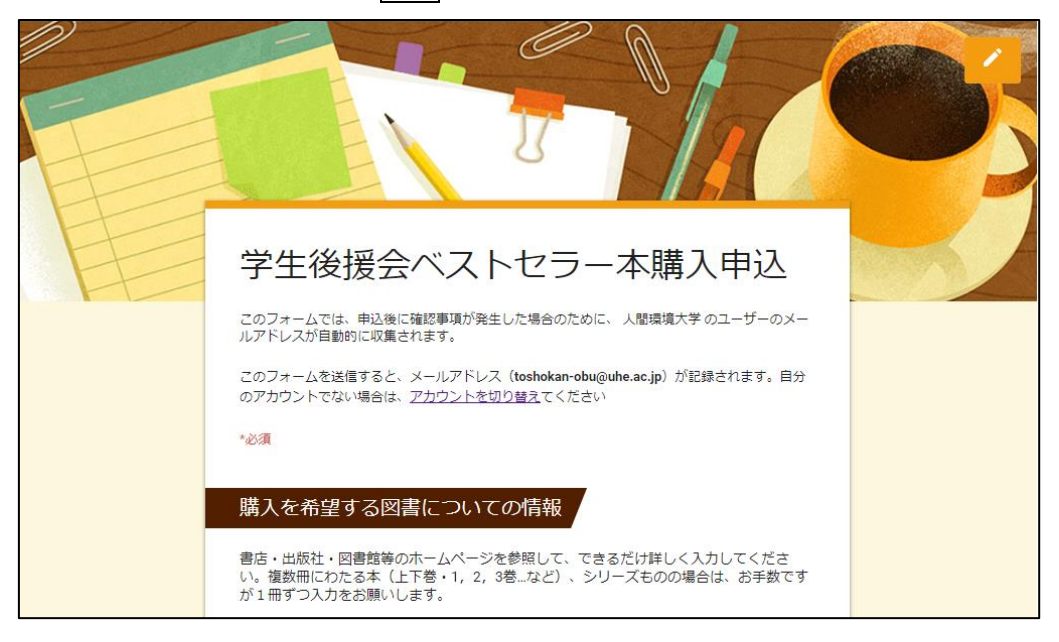

② 送信をクリック

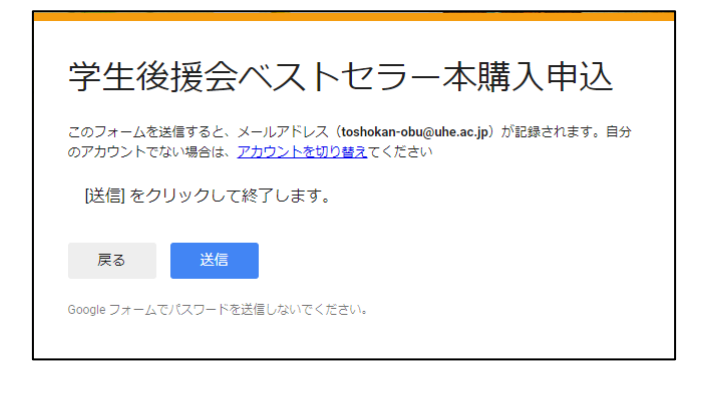

③ "回答を記録しました"が表示されれば完了

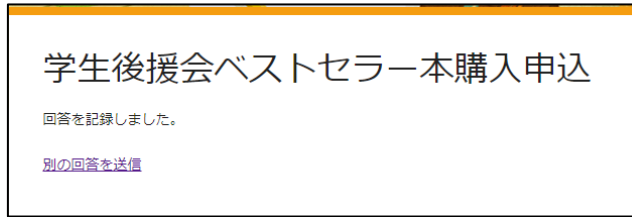

④ 引き続き、次の入力をする場合は"別の回答を送信"へ進む

フォーム入力の既知の問題

 複数の Google アカウントでログインした状態でフォームを操作すると 以下のようなエラー画面が表示されることがあります。

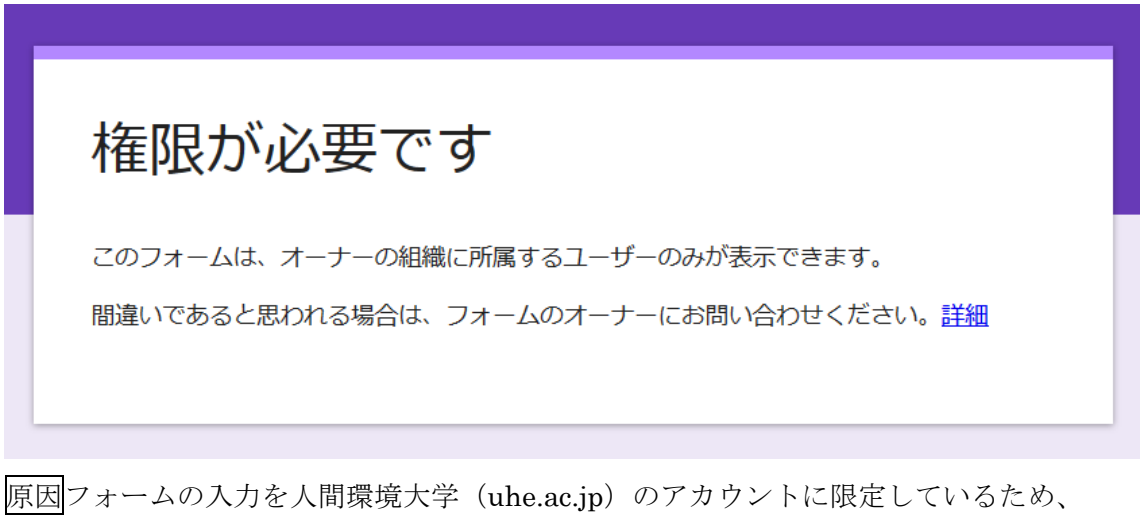

個人で取得しているアカウントで入力しようとするとバッティングが起こる。 対処入力する際には、一旦全ての Google アカウントからログアウトし、再度人間環境 大学 (uhe.ac.jp) のアカウントのみでログインした状態でフォームへのリンクを開き、 入力を行う。

 iPhone および iPad など Apple 社の端末からフォームを操作すると フォーム画面が開けない等の不具合が報告されています。
原因調査中だが、Apple 社の端末から Google 社のサービスを利用しようとすると、相 性が悪そう。
対処大学内の PC を使用してフォームへのリンクを開き、入力を行う。